## 利用登録の手順 SSID: FUCHU\_City\_Free\_Wi-Fi

こちらは、けやき並木等の屋外Wi-Fiに接続する手順です。

| 1 | スマートフォン等のWi-Fi設定をONにし、<br>ネットワーク一覧から<br>「FUCHU_City_Free_Wi-Fi」を選択します。                                | ← Wi-Fi                          |  |
|---|----------------------------------------------------------------------------------------------------|----------------------------------|--|
|   |                                                                                                    | Wi-Fi の使用                        |  |
|   |                                                                                                    | <b>♀</b> ₅ FUCHU_City_Free_Wi-Fi |  |
| 2 | FUCHU City Free Wi-Fiポータルページが<br>表示されますので、「利用条件」、「利用規約」、<br>その他セキュリティ等の注意事項をお読みいただき、<br>同意の上でご登録ください。 | FUCHU City<br>Free Wi-Fi         |  |
|   |                                                                                                    |                                  |  |

メールアドレスで利用登録する場合は こちらをタップしてください。

SNSアカウントで利用登録することもできます。 ご利用のSNSを選択し、各SNSのサイトで ログインしていただくと接続完了です。

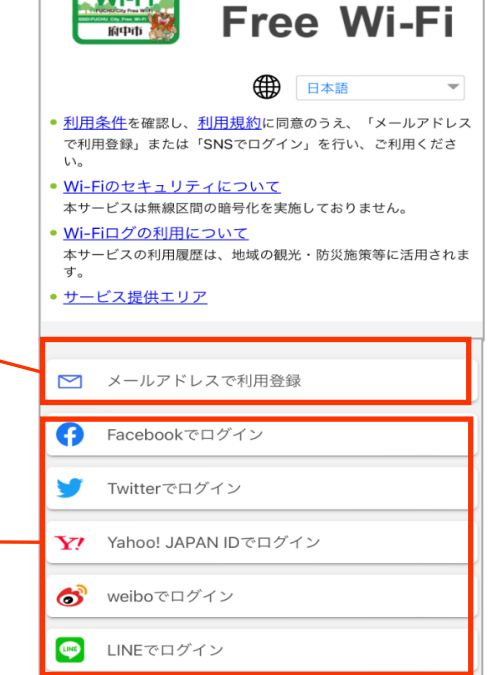

③ メールアドレスを入力し、「仮登録」をタップしてください。

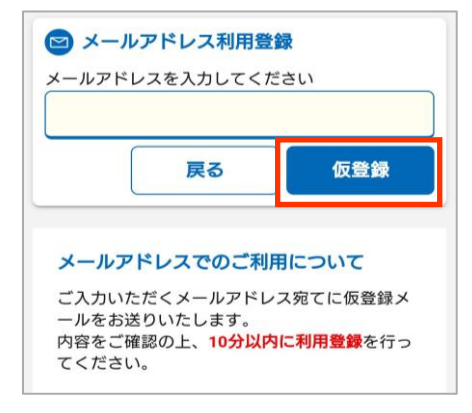

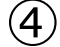

## 仮登録完了

入力いただいたアドレス宛に、仮登録メールをお送りしま した。

内容をご確認の上、10分以内に利用登録を行ってくださ い。

10分間は仮登録状態です。利用登録を完了すると、引き続きインタ ーネットをご利用いただくことができます。

## 仮登録メールが届かない場合

ご利用環境によっては、迷惑メールフォルダ等にメールが受信され

- ている場合もあります。 また、ご利用されるメールサービスが以下のような設定の場合はメ ールを受信できないことがあります。
- ドメイン受信制限をしている場合は、wifi-cloud.jpからのメ ールの受信を許可してください。
- URLを記載したメール・PCからのメールの受信拒否をしてい る場合は、これらの設定を解除してください。

## 仮登録の有効期限は10分間です

10分以上経過した場合は、一度端末のWi-Fi設定をオフにして、は じめから接続をやり直すか、以下のボタンより利用登録をやり直し てください。

5 受信したメールを開き、本文にあるURLを タップしてください。

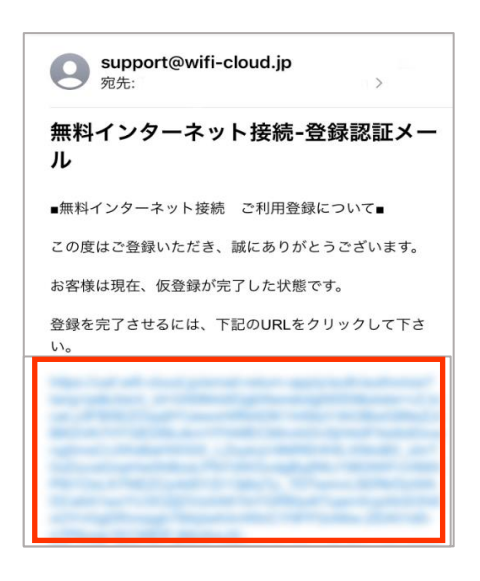

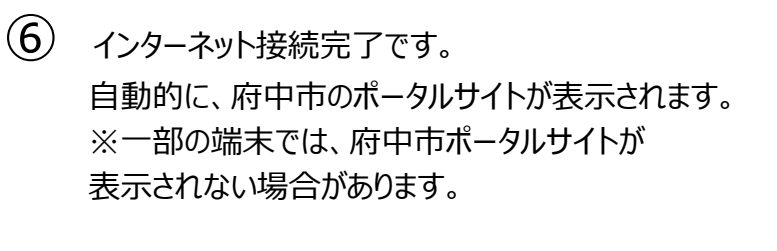

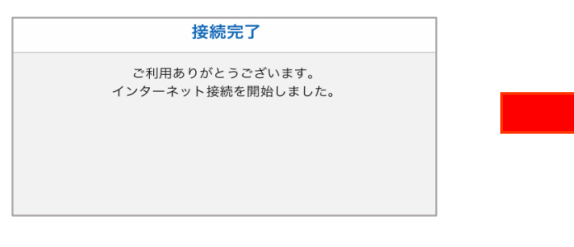

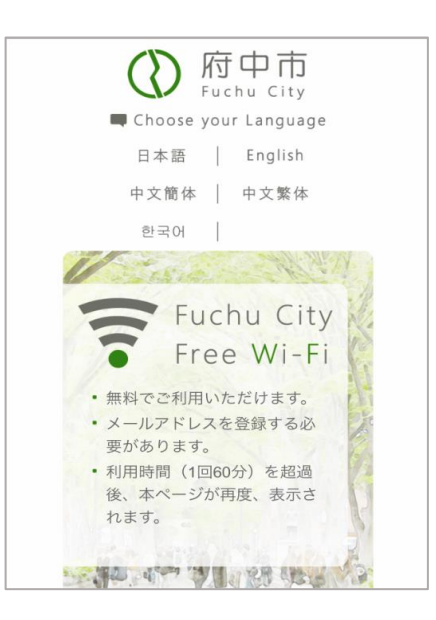